## Como asignar el Código de Acceso Permanente (PIN)

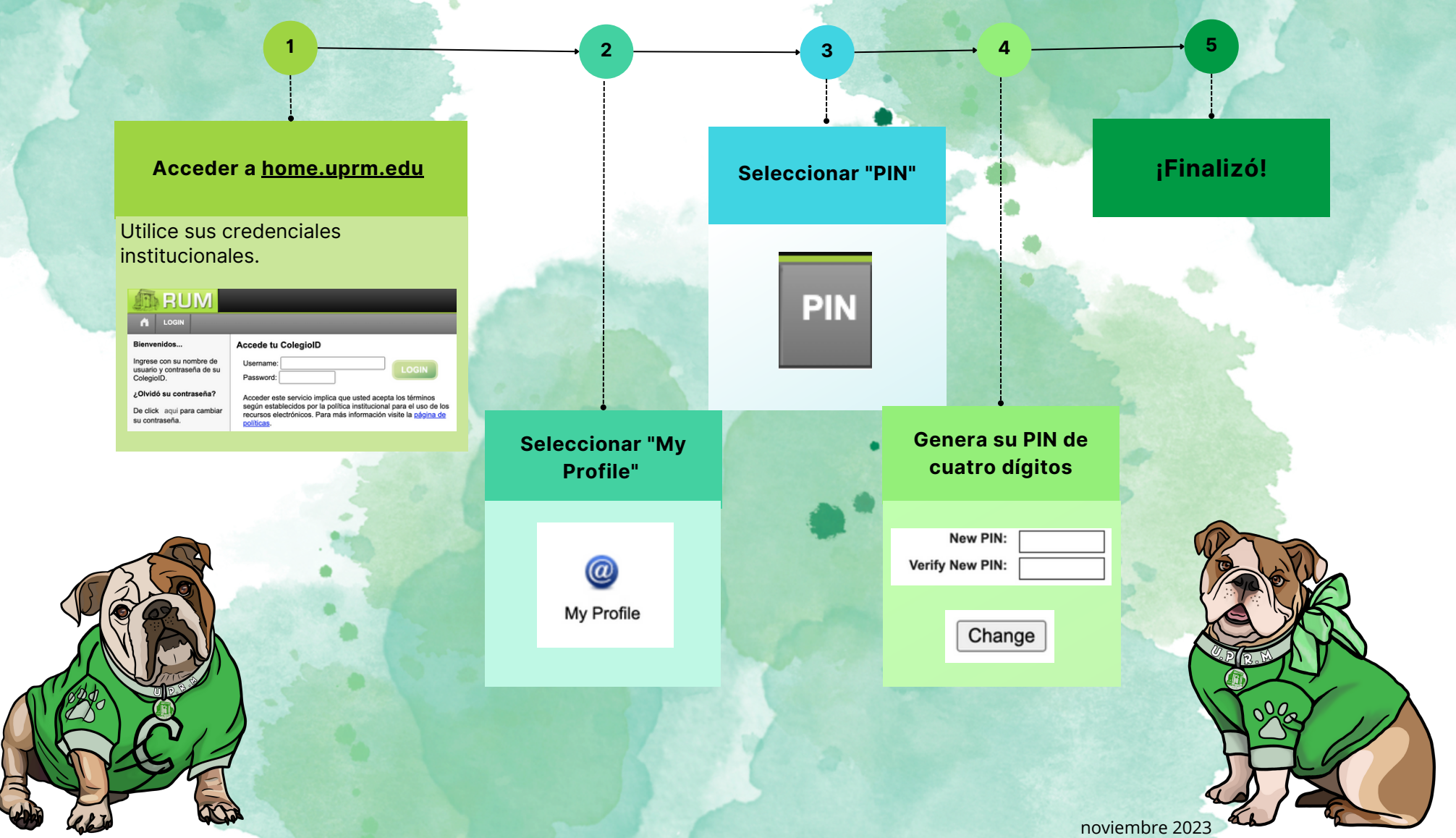